## Updating Loadmaster on a Network Drive

Double-click on the LoadMaster.EXE

Follow the same screens as you did when installing for the first time but make sure you do the following steps as well:

|                      | Loadmaster - Setup wizard                                                                                                    |        |                                                                                                    |
|----------------------|----------------------------------------------------------------------------------------------------|--------|----------------------------------------------------------------------------------------------------|
|                      | Welcome to the setup wizard of Loadmaster This program will install Loadmaster on your computer. We recommend that you close all the curent applications before running the setup program. The application will be installed in directory:                                                                                                    |        | If you store your data on a <b>network</b><br>drive then you should click the<br>Advanced button during<br>installation. |
|                      | C:\Program Files\Loadmaster\                                                                                                    | /      | This simply asks you to choose the directory that contains the data files to be updated.                                 |
| Powered by<br>WINDEV | The "Advanced" buttons allows you to access the advanced options of the automatic modification of the files.       Advanced         Version: 18.8       < Previous       Next >                                                                                                    |        | MAKE SURE EVERYONE IS OUT<br>OF THE SYSTEM BEFORE<br>DOING THIS.                                                         |
|                      | Advanced options for automatic data modification                                                                                                    |        |                                                                                                    |
|                      | Select the options that will be applied during the automatic modification of<br>the application data files:                                                                                                    |        |                                                                                                    |
|                      | Create a report file for the operations performed by the automatic data modification                                                                                                    |        |                                                                                                    |
|                      | This file is used to get information on operations performed by the automatic modification. If a problem of<br>this file can be sent to the application manager.                                                                                                    | ccurs, |                                                                                                    |
|                      | Location: C:\Program Files\Loadmaster\LOGMODAUTO.TXT                                                                                                    |        |                                                                                                    |
|                      | ✓ Perform the automatic modification of data in interactive model<br>If this option is checked, the automatic modification of the HyperFileSQL data files where the list of fill                                                                                                    | les    | Tick the <b>Perform the automatic</b>                                                                                    |
|                      | found before it is performed. This gives you the ability to add additional files or directories.                                                                                                    |        | modification of data in                                                                                                  |
|                      | Save the files before the automatic data modification (recommended).                                                                                                    |        | -mounication of uata m                                                                                                   |
|                      | This option is used to automatically save data files before modification, allowing you to return to a previou version if necessary.                                                                                                    | 15     | interactive mode tick box.                                                                                               |
|                      | Add the search directories for Hyper File 5.5 files                                                                                                    | the    |                                                                                                    |
|                      | by default, the data fires in Pyper Piels's format are sought in the setup directory of the application and in<br>directories described in the .REP.<br>Specify the additional directories that must be taken into account:                                                                                                    | i une  | Click <b>OK</b>                                                                                                    |
|                      | Additional Data File Directories                                                                                                    |        |                                                                                                    |
|                      |                                                                                                    |        |                                                                                                    |
|                      |                                                                                                    | -      |                                                                                                    |
|                      | OK Can                                                                                                    | cel    |                                                                                                    |
|                      |                                                                                                    |        |                                                                                                    |
|                      | Automatic modification of the HyperFileSQL data files ofLoadmaster.exe                                                                                                    |        |                                                                                                    |
|                      | The table below displays all the HyperFileSQL data files that were found by the automat<br>data modification.                                                                                                    | tic    |                                                                                                    |
|                      | Uncheck the ones that must not be modified.                                                                                                    | _      |                                                                                                    |
|                      | bMo Logical name Q URL<br>ACCOUNTS file://C:\ProgramData\ZipZap Computers\Loadmaster\ACCOUNTS.FIC                                                                                                    | 2-     |                                                                                                    |
|                      | GROUPAGE         file://C\ProgramData\ZipZap Computers\Loadmaster\Groupage.FIC           JOBS         file://C\ProgramData\ZipZap Computers\Loadmaster\Jobs.FIC                                                                                                    |        |                                                                                                    |
|                      | PARAM file://C\ProgramData\ZinZan Computers\Loadmaster\Param FIC                                                                                                    |        |                                                                                                    |
|                      | V I ANGUN     V I ANGUN     V I ANGUN |        | UNCK THE DIFECTORY DUITON                                                                                                |
|                      | ICCAL PARAMETERS         Intel/ICCIProgramData/ZipZap Computers/Loadmaster/Local_Parameter                                                                                                    |        |                                                                                                    |
|                      | IDCAL PARAMETERS     In://C\ProgramDataZipZap ComputersLoadmaster\LocaL Parameter     In://C\ProgramDataZipZap Computers\Loadmaster\LocaL Parameter                                                                                                    |        | Click the folder way above on                                                                                            |
|                      | FORMATING CONFIGURATION CONFIGURATION |        | Select the folder you share on                                                                                           |
|                      | IDEAL PARAMETERS     IDEAL PARAMETERS     IDEAL PARAMETERS     The password information can be modified for the selected file:                                                                                                    |        | Select the folder you share on your <b>network</b> drive.                                                                |
|                      | LOCAL PARAMETERS     The password information can be modified for the selected file:     Search for data files corresponding to the application in a directory:                                                                                                    | Y      | Select the folder you share on your <b>network</b> drive.                                                                |
|                      | LOCAL PARAMETERS     Tile://C\ProgramData/2/p2ap Computers/Loadmaster/Local Parameter     The password information can be modified for the selected file:     Search for data files corresponding to the application in a directory:     Director     The data files can also be searched on a HyperFileSOL C/S server:     Searched on a HyperFileSOL C/S server:                                                                                                    | y      | Select the folder you share on your <b>network</b> drive.                                                                |
|                      | LOCAL PARAMETERS     Tile://C\ProgramData/Lip2ap Computers/Loadmaster\Local_Parameter     The password information can be modified for the selected file:     Search for data files corresponding to the application in a directory:     Director     The data files can also be searched on a HyperFileSQL C/S server:     Note: Double-click a file to access the password information                                                                                                    | y      | Select the folder you share on your <b>network</b> drive.                                                                |
| Powered              | LOCAL PARAMETERS     The assword information can be modified for the selected file:     Search for data files corresponding to the application in a directory:     Directory     The data files can also be searched on a HyperfileSQL C/S server:     Note: Double-click a file to access the password information     Continue                                                                                                    | y<br>  | Click the Directory button.<br>Select the folder you share on<br>your <b>network</b> drive.<br>Click <b>OK</b>           |

Prepared by and Copyright of ZiPZAP Computers Limited © 2010